## SISTEMA INTEGRADO DE LICENCIAMENTO DO AMBIENTE

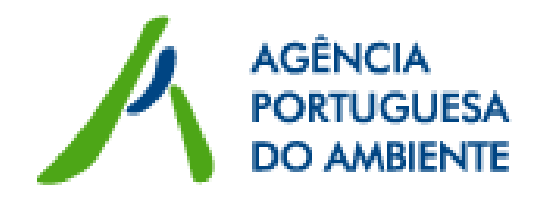

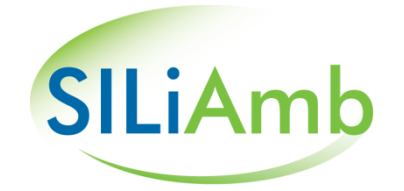

## MANUAL DA PLATAFORMA DE LICENCIAMENTO ONLINE OUTUBRO 2012

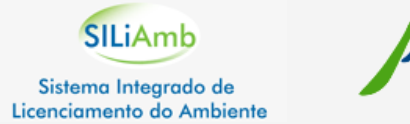

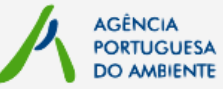

| [ EDITAR OS DADOS DE PERFIL ]                  | 2  |
|------------------------------------------------|----|
| [ EDITAR OS PRÉDIOS ASSOCIADOS AO REQUERENTE ] | 3  |
| [ PREENCHIMENTO DE FORMULÁRIOS ]               | 4  |
| [ EDITAR OS DADOS PARA CORRESPONDÊNCIA ]       | 5  |
| [ LOCALIZAÇÃO DA UTILIZAÇÃO ]                  | 6  |
| [ NOTAS SOBRE OS FORMULÁRIOS ]                 | 7  |
| [ ASSOCIAR ANEXOS AO FORMULÁRIO ]              | 8  |
| [ SUBMETER UM FORMULÁRIO ]                     | 9  |
| [ MÓDULO DE MENSAGENS ]                        | 10 |
| [ CONSULTAR TÍTULOS EMITIDOS ]                 | 11 |
| [ REPORTAR DADOS DE AUTOCONTROLO ]             | 12 |

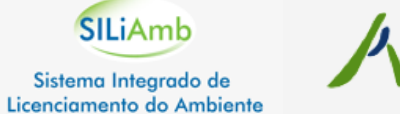

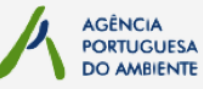

Os dados de identificação do requerente estão disponíveis para atualização no separador Perfil/Contactos.

A ficha de utilizador pode ser alterada a partir do botão editar.

| Recursos Hídricos                    | Número de Identificação fiscal<br>Nome/Denominação Social |  |  |  |  |
|--------------------------------------|-----------------------------------------------------------|--|--|--|--|
| Prédios                              | Email                                                     |  |  |  |  |
| Processos                            | Pessoa singular<br>Pessoa Responsável                     |  |  |  |  |
| Utilizações Tituladas                | País                                                      |  |  |  |  |
| Autocontrolo                         | Morada<br>Localidade                                      |  |  |  |  |
| <b>Resíduos</b><br>MTR - Lista verde | Código Postal (XXXX-XXX)<br>Concelho                      |  |  |  |  |
| Entidades                            | Telefones (fixo e telemóvel)<br>Fax                       |  |  |  |  |
| Contratos                            |                                                           |  |  |  |  |
| Formulários                          | editar                                                    |  |  |  |  |
| Perfil/Contactos                     |                                                           |  |  |  |  |
|                                      |                                                           |  |  |  |  |

|                       | renii                           |                  |
|-----------------------|---------------------------------|------------------|
|                       | Número de Identificação fiscal* | 210210210        |
|                       | Nome/Denominação Social*        | entidade         |
| Processos             | Email*                          | entidade@mail.pt |
| Utilizações Tituladas | Pessoa singular                 |                  |
| Autocontrolo          | Pessoa Responsável              |                  |
|                       | País                            | Portugal         |
|                       | Morada*                         |                  |
|                       |                                 |                  |
| Contratos             | Localidade                      |                  |
| Formulários           | Código Postal (XXXX-XXX)        | 1000-000         |
|                       | Concelho                        | Lisboa           |
| Mensagens [1]         | Telefones (fixo e telemóvel)    |                  |
|                       | Fax                             |                  |
|                       |                                 |                  |
|                       | Alterar Password                |                  |
|                       | Confirmação Password            |                  |
|                       |                                 |                  |
|                       | fechar gravar/confirmar         |                  |
|                       |                                 |                  |

Para além dos dados de identificação e da morada postal, pode ainda ser efetuada a alteração da password.

Para confirmar as alterações premir o botão gravar/confirmar.

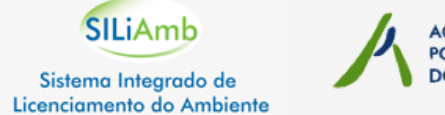

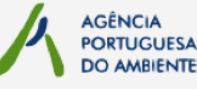

O registo dos pedidos faz-se a partir da área Processos.

Para poder submeter pedidos é necessário validar a informação e os contactos do utilizador no seu **Perfil** e efetuar o registo dos **Prédios** associados.

| Recursos Hídricos                    | Bem-vindo à aplicação de licenciamento                   |
|--------------------------------------|----------------------------------------------------------|
| Prédios                              | Deve <u>completar/confirmar</u> os seus dados de perfil. |
| Processos                            |                                                          |
| Utilizações Tituladas                |                                                          |
| Autocontrolo                         |                                                          |
| <b>Resíduos</b><br>MTR - Lista verde |                                                          |
| Entidades                            |                                                          |
| Contratos                            |                                                          |
| Formulários                          |                                                          |
| Perfil/Contactos                     |                                                          |
| Mensagens                            |                                                          |

Para criar um **Prédio**, carregar no botão <u>adicionar prédio</u> e preencher os dados de identificação do mesmo. Existem campos obrigatórios, como a denominação, a qual permite depois identificar o prédio associado à utilização aquando do preenchimento do formulário.

|                       | Prédios                           |             |  |
|-----------------------|-----------------------------------|-------------|--|
|                       | Tipo de Prédio                    |             |  |
|                       | Na Qualidade                      |             |  |
| Processos             | -<br>Denominação*                 |             |  |
| Jtilizações Tituladas | Nut III - Concelho - Freguesia    | [nut]       |  |
| Autocontrolo          |                                   | [concelho]  |  |
|                       | Número*                           | [freguesia] |  |
| Entidades             | Matriz*                           |             |  |
| Contratos             | Conservatória do Registo Predial* |             |  |
| Formulários           |                                   |             |  |
| Perfil/Contactos      | fechar gravar                     |             |  |

Pode indicar-se como denominação do prédio o nome do lugar ou da localidade na qual este se encontra.

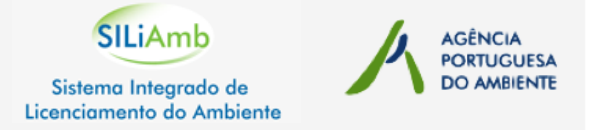

A área **Processos** permite preencher tanto **Requerimentos** como **Pedidos de Informação Prévia**, para diferentes tipos de utilizações de recursos hídricos.

Para iniciar o preenchimento dum pedido é necessário escolher, dentro de um dos tipos de formulário, a tipologia de utilização pretendida e em seguida carregar no botão **criar** para abrir o formulário.

| Sistema Integrado de<br>Licenciamento do Ambiente | Abertos Submetidos                                                                                                    |
|---------------------------------------------------|----------------------------------------------------------------------------------------------------|
| Recursos Hídricos                                 | Requerimento  Captação de água  Captação de água                                                                                                    |
| Processos                                         | <ul> <li>Construções, apoios de prata e equipamentos e intraestruturas</li> <li>Infraestrutura hidráulica</li> <li>Rejeição de águas residuais: Rejeição</li> </ul> |
| Utilizações Tituladas                             | Rejeição de águas residuais: Reutilização Pedido de Informação Prévia sobre a possibilidade de utilização dos recursos bídricos para o fim pretendido               |
| Autocontrolo                                      | Pedido de informação prévia                                                                                                    |
| <b>Resíduos</b><br>MTR - Lista verde              | cancelar criar                                                                                                    |
| Entidades                                         |                                                                                                    |
| Contratos                                         |                                                                                                    |
| Formulários                                       |                                                                                                    |
| Perfil/Contactos                                  |                                                                                                    |
| Mensagens [1]                                     |                                                                                                    |

A estrutura dos requerimentos é muito semelhante entre as diversas utilizações: há um primeiro separador que guarda a **Identificação** do requerente, um separador referente aos dados de **Localização** da utilização, um outro separador com os campos de **Caracterização** da utilização e um último separador para os **Anexos** do requerimento.

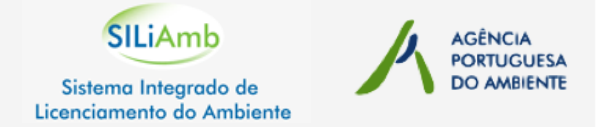

Em cada novo formulário, o separador Identificação surge preenchido por defeito com os dados de perfil do requerente (utilizador dos recursos hídricos).

|                                       |                                                              | Constantino 20 Einstideden Annual Desures |
|---------------------------------------|--------------------------------------------------------------|-------------------------------------------|
| dios                                  | Identificação Localização                                    | Caracterização Finalidades Anexos Resumo  |
|                                       | Dados de perfil [alterar]                                    |                                           |
|                                       | Número de Identificação fiscal                               | 500247480                                 |
| tilizacões Tituladas                  | Nome/Denominação Social                                      | Siemens, S.A.                             |
| · · · · · · · · · · · · · · · · · · · | Email                                                        | sem mail                                  |
| utocontrolo                           | Pessoa singular                                              | I_I                                       |
|                                       | Pessoa Responsável                                           |                                           |
|                                       | País                                                         | Portugal                                  |
|                                       | Morada                                                       | Rua Irmãos Siemens, S.A.                  |
| ntidades                              | Localidade                                                   |                                           |
| Contratos                             | Código Postal (XXXX-XXX)                                     | 2720-053                                  |
|                                       | Concelho                                                     | Amadora                                   |
| ormulários                            | Telefones (fixo e telemóvel)                                 |                                           |
| erfil/Contactos                       | Fax                                                          |                                           |
|                                       | Dados para correspondência                                   |                                           |
| lensagens [2]                         | Destinatário                                                 | Siemens, S.A.                             |
|                                       | Email                                                        | sem mail                                  |
|                                       |                                                              | Selli Illali                              |
|                                       | Mounda                                                       |                                           |
|                                       | Morada                                                       | Rua Irmãos Siemens, S.A.                  |
|                                       | Morada                                                       | Rua Irmãos Siemens, S.A.                  |
|                                       | Localidade                                                   | Rua Irmãos Siemens, S.A.                  |
|                                       | Localidade<br>Código Postal (XXXX-XXX)                       | Rua Irmãos Siemens, S.A.                  |
|                                       | Morada<br>Localidade<br>Código Postal (XXXX-XXX)<br>Concelho | Rua Irmãos Siemens, S.A.                  |

A aplicação assume por defeito como morada para correspondência a indicada nos dados perfil.

A possibilidade de gerir, em cada novo formulário preenchido, os **Dados para correspondência** permite ao requerente corrigir, se necessário, a morada na qual deve ser recebida a correspondência relativa àquele processo em particular.

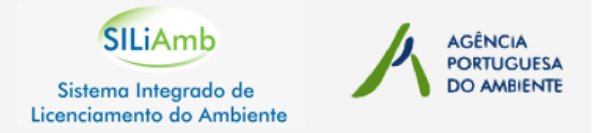

A localização da utilização poderá ser efetuada com recurso ao mapa disponibilizado.

Se for selecionado um concelho e uma freguesia, o mapa ajusta-se ao centro da freguesia e a navegação poderá ser feita a partir daí.

Em alternativa, poderão ser preenchidas diretamente as coordenadas do ponto.

Seja por indicação da Longitude e Latitude do ponto, ou através do conversor disponibilizado, o qual permite transformar coordenadas M e P (Hayford Gauss Militar - *Datum* Lisboa) em coordenadas geográficas decimais (ETRS 89).

O campo Prédio disponibiliza a lista dos prédios associados ao requerente já registados.

|                       | Requerimento - Cap                                               | tação de água                                 |                                       |                      |                  |                     |                                              | ×  |
|-----------------------|------------------------------------------------------------------|-----------------------------------------------|---------------------------------------|----------------------|------------------|---------------------|----------------------------------------------|----|
|                       | Identificação                                                    | Localização                                   | Caracterização                        | Finalidades          | Anexos           | Resumo              |                                              |    |
| Prédios               | Localização                                                      |                                               |                                       |                      |                  |                     |                                              |    |
|                       | Prédio*                                                          |                                               |                                       |                      |                  |                     |                                              |    |
| Utilizações Tituladas | Dominialidade                                                    |                                               | <br>Estaleiro Siemens                 | - Voith              |                  |                     |                                              | r  |
| Autocontrolo          | Nut III - Concelho                                               | - Freguesia                                   | [nut]                                 |                      |                  |                     |                                              |    |
|                       |                                                                  |                                               | [concelho]<br>[frequesia]             |                      |                  |                     |                                              |    |
| Entidades             | Longitude                                                        |                                               |                                       |                      |                  |                     |                                              |    |
| Contratos             | Latitude                                                         |                                               |                                       |                      |                  |                     |                                              |    |
| Formulários           | concelor grove                                                   | ar                                            | [conversor]                           |                      |                  |                     |                                              |    |
| erfil/Contactos       | Efetuar duplo clique s                                           | obre o mapa para a                            | aumentar o detalhe da                 | área visível. Para r | narcar o ponto ( | pretendido basta el | etuar um clique apenas. Guardar a localizaçã | ão |
| Mensagens [2]         | pretendida com o bot<br>+ Rualto<br>Solferras<br>Rua<br>Cons Mar | Parque<br>Parque<br>José G<br>Reolhes Content | e Or-<br>ama<br>ro Machado Vaz— Enzes | S Sebas              |                  |                     |                                              |    |

## [ NOTAS SOBRE OS FORMULÁRIOS ]

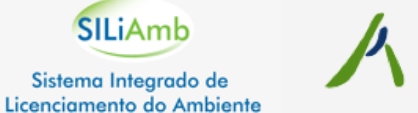

Finalidades

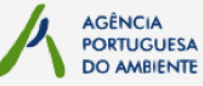

Anexos

Resumo

Os formulários de captação de água incluem um separador destinado à caracterização detalhada das **Finalidades** da captação.

Para preencher informação sobre uma finalidade, premir o botão [editar] e no final gravar os dados preenchidos.

|                       | Nº pessoas a abastecer*                                          |
|-----------------------|------------------------------------------------------------------|
| Utilizações Tituladas | Nº habitarñes a abasterer                                        |
| Autocontrolo          | Destino das águas residuais*                                     |
|                       | O local é servido por rede pública de 📄<br>abastecimento de água |
| Entidades             | Yai ser promovido tratamento à água 🛛 📃<br>captada               |
| Contratos             | cancelar gravar                                                  |
| Formulários           | Rega [editar]                                                    |
| Perfil/Contactos      | Atividade industrial [editar]                                    |
| Mensagens [1]         | Atividade recreativa ou de lazer [editar]                        |
|                       | Outra [editar]                                                   |
|                       |                                                                  |

Caracterização

Requerimento - Captação de água

Localização

Identificação

Consumo Humano

Os formulários de rejeição de águas residuais incluem um separador destinado à localização/caracterização da **instalação de tratamento** e um outro para o **ponto de rejeição**.

|                       | Rejeição de águas residuais | : Rejeição       |                     |                     |                    |          |
|-----------------------|-----------------------------|------------------|---------------------|---------------------|--------------------|----------|
|                       | Identificação Inst          | . Tratamento     | Pts. Rejeição       | Anexos              | Resumo             |          |
| Prédios               | Origem das águas residuai   | s                |                     |                     |                    |          |
|                       | Para cada origem de águas   | s residuais iden | tificada, indicar a | a instalação de tra | tamento associada. |          |
| Jtilizações Tituladas | 🗖 Domésticas                | 🗖 Urbanas        |                     | 🔲 Industriais       | 🗖 Agropecuárias    | 🗖 Outras |
| Autocontrolo          |                             |                  |                     |                     |                    |          |
|                       | Caracterização              |                  |                     |                     |                    |          |
| ntidades              | Designação do ponto de re   | jeição*          |                     |                     |                    |          |
| Contratos             | Meio Recetor*               |                  |                     |                     | •                  |          |
|                       | Denominação do meio rece    | tor              |                     |                     |                    |          |
|                       | Sistema de Descarga*        |                  |                     |                     | •                  |          |
| erfil/Contactos       | Volume anual Descarregad    | o (m3)*          |                     |                     |                    |          |
| lensagens [1]         | Valorização ou reutilização |                  |                     |                     |                    |          |
|                       | Ocupação                    |                  |                     |                     |                    |          |
|                       |                             |                  |                     |                     |                    |          |

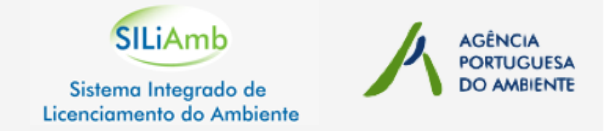

Cada pedido deve ser instruído respeitando a entrega de determinados anexos específicos, de acordo com o indicado no formulário.

|                       | Rejeição de águas residuais: Rejeição                                                                                                    |
|-----------------------|----------------------------------------------------------------------------------------------------|
|                       | Identificação Inst. Tratamento Pts. Rejeição Anexos Resumo                                                                                                    |
| Prédios               | Deve adicionar os anexos ao processo. Os anexos podem ser enviados por via postal para a APA ou diretamente em formato pdf ou imagem.                                                                                                    |
|                       | Cada ficheiro não pode ter mais de 5MB.                                                                                                    |
| Utilizações Tituladas | Anexos Necessários                                                                                                    |
| Autocontrolo          | Gerais                                                                                                    |
|                       | 1. Cópia do Cartão de Contribuinte ou do Cartão do Cidadão.                                                                                                    |
|                       | <ol> <li>Título de propriedade dos terrenos ou, não sendo o proprietário, título que confere o direito à sua utilização. Quando este título não consubstancie um contrato de arrendamento,<br/>declaração de permissão do proprietário do terreno, bem como cópia do respetivo título de propriedade</li> </ol> |
| Entidades             | 3. Documento comprovativo da viabilidade do projeto/construção.                                                                                                    |
| Contratos             | 4. Declaração de Impacte Ambiental (se aplicável).                                                                                                    |
| Contractos            | 5. Termo de responsabilidade do autor do projeto.                                                                                                    |
| Formulários           | 6. Alvará sanitário emitido pela Câmara Municipal respetiva (se aplicável).                                                                                                    |
|                       | <ol> <li>Parecer prévio da Direção Regional de Agricultura e da Autonidade de Saúde respetivas (se aplicável).</li> </ol>                                                                                                    |
| Bartil/Contactor      |                                                                                                    |

A aplicação permite que os anexos sejam carregados diretamente através de **upload**, permitindo disponibilizar uma versão digital dos mesmos.

Os anexos que pela sua dimensão não sejam passíveis de ser carregados na aplicação poderão ser registados como a enviar **por via postal**.

|                       | Rejeição de águas residuais: Rejeição                                           |
|-----------------------|---------------------------------------------------------------------------------|
|                       | Identificação Inst. Tratamento Pts. Rejeição Anexos Resumo                      |
| Prédios               | Adicionar Anexo                                                                 |
|                       | Tipo                                                                            |
| Utilizações Tituladas | Será enviado por via postal                                                     |
| Autocontrolo          | Ficheiro (no formato pdf ou imagem, Escolher arquivo Nenhum arquivo selecionado |
|                       | adicionar                                                                       |
| _                     |                                                                                 |
|                       | Rejeição de águas residuais: Rejeição                                           |
|                       | Identificação Inst. Tratamento Pts. Rejeição Anexos Resumo                      |
| Prédios               | Adicionar Anexo                                                                 |
|                       |                                                                                 |

|           | Тіро                        |       |
|-----------|-----------------------------|-------|
| Tituladas | Será enviado por via postal |       |
|           | Identificação               | 1     |
|           | adicionar                   | <br>- |

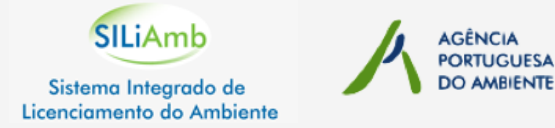

Uma vez concluído o preenchimento do formulário e indicada a documentação necessária em Anexo, o formulário pode ser enviado para apreciação pela ARH, através do botão [submeter formulário] disponível no separador Resumo.

| ricos |                                  |          |                          |                    |                            |                   |
|-------|----------------------------------|----------|--------------------------|--------------------|----------------------------|-------------------|
|       | Identificação Locali             | zação    | Caracterização           | Anexos             | Resumo                     |                   |
|       | Consulte, na íntegra, o Requerir | nento qu | e está a preencher. Quan | do verificar que t | oda a informação é correta | , pode submeter o |
| -     | [submeter formulário]            |          |                          |                    |                            |                   |
| las   | Identificação                    |          |                          |                    |                            |                   |
|       | Dados de perfil                  |          |                          |                    |                            |                   |
|       | Número de Identificação fis      | cal      | 227777977                |                    |                            |                   |
|       | Nome/Denominação Social          |          | Manuel Silva             |                    |                            |                   |
|       | Email                            |          | silva@mail.pt            |                    |                            |                   |
|       | Pessoa singular                  |          | X                        |                    |                            |                   |
|       | País                             |          | Portugal                 |                    |                            |                   |
|       | Morada                           |          | Rua de Macau             |                    |                            |                   |
|       | Código Postal                    |          | 2085-368                 |                    |                            |                   |
|       | Concelho                         |          | Aguiar da Beira          |                    |                            |                   |

|                       | Requerimento - Capta                                                                                     | Requerimento - Captação de água                                                                                                    |                |             |        |        |  |  |  |  |
|-----------------------|----------------------------------------------------------------------------------------------------|----------------------------------------------------------------------------------------------------|----------------|-------------|--------|--------|--|--|--|--|
|                       | Identificação                                                                                            | Localização                                                                                                    | Caracterização | Finalidades | Anexos | Resumo |  |  |  |  |
| Prédios               | Consulte, na íntegra, o l                                                                                | Consulte, na íntegra, o Requerimento que está a preencher. Quando verificar que toda a informação é correta, pode submeter o formulário.<br>O Requerimento contém os seguintes erros:<br>- Deve registar a caracterização da captação. |                |             |        |        |  |  |  |  |
|                       | O Requerimento contém<br>- Deve registar a carac                                                         |                                                                                                    |                |             |        |        |  |  |  |  |
| Utilizações Tituladas | <ul> <li>Deve registar a finalic</li> <li>Deve identificar a em</li> <li>Deve registar anexos</li> </ul> | presa executora d                                                                                                    | la pesquisa.   |             |        |        |  |  |  |  |
| Autocontrolo          |                                                                                                    |                                                                                                    |                |             |        |        |  |  |  |  |

Durante o preenchimento do formulário são indicados no separador **Resumo** os campos que se encontram em falta para poder submeter o pedido.

Na lista de processos, aqueles que ainda se encontrem em preenchimento são listados no separador **Abertos** e os pedidos já enviados à ARH são listados no separador **Submetidos**.

| Sistema Integrado de<br>Licenciamento do Ambiente | Abertos Submetidos                                      |           |            |                     |                     |  |  |  |
|---------------------------------------------------|---------------------------------------------------------|-----------|------------|---------------------|---------------------|--|--|--|
| Recursos Hídricos                                 | Criar novo requerimento ou pedido de informação prévia  |           |            |                     |                     |  |  |  |
|                                                   | Тіро                                                    | Prédio(s) | Designação | Data de alteração   | Data de criação     |  |  |  |
| Prédios                                           | Pedido de Informação Prévia - Apoios de praia e/ou equi | Campo Bom | 4523       | 2012/10/22 20:06:12 | 2012/10/10 13:06:33 |  |  |  |
|                                                   | Requerimento - Infraestrutura hidráulica                | Campo Bom |            | 2012/10/17 19:47:20 | 2012/10/17 19:35:23 |  |  |  |
| Processos                                         | Requerimento - Captação de água                         | Campo Bom |            | 2012/10/17 11:22:27 | 2012/09/27 13:29:27 |  |  |  |
| Utilizações Tituladas                             | Requerimento - Rejeição de águas residuais: Rejeição    |           |            | 2012/09/28 09:19:10 | 2012/09/28 09:19:10 |  |  |  |
| Autocontrolo                                      | Requerimento - Rejeição de águas residuais: Rejeição    |           | 1; 1; 12   | 2012/09/27 13:27:30 | 2012/09/27 13:15:47 |  |  |  |
|                                                   | Pedido de Informação Prévia                             |           |            | 2012/09/20 01:58:28 | 2012/09/20 01:58:28 |  |  |  |

SILIAmb Sistema Integrado de Licenciamento do Ambiente

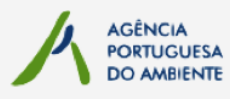

A área de **Mensagens** constitui um repositório das informações trocadas com a ARH.

O menu de navegação disponibiliza um contador das mensagens por ler.

O separador **Recebidas** disponibiliza as mensagens endereçadas ao Requerente pela ARH ou automaticamente pela aplicação.

Sempre que um requerimento é submetido ou um título é emitido, a aplicação procede automaticamente

ao envio dessa notificação ao interessado (com cópia em pdf do documento).

| Sistema Integrado de<br>icenciamento do Ambiente | Recebidas Enviadas                  |                                           |
|--------------------------------------------------|-------------------------------------|-------------------------------------------|
| Recursos Hídricos                                | [texto ou assunto] Ok Nova Mensagem |                                           |
| 5.4 F                                            | Data                                | Assunto                                   |
| Predios                                          | 09-09-2011 10:32:40                 | Título nºA02926/2011-RH3.12.A emitido     |
| Processos                                        | 08-09-2011 13:56:33                 | Requerimento n.º REQ_CPT_014561 submetido |
| Utilizações Tituladas                            | 15-08-2011 23:50:19                 | Requerimento n.º REQ_CPT_013658 submetido |
| Autocontrolo                                     |                                     |                                           |
| Resíduos<br>MTR - Lista verde                    |                                     |                                           |
| Entidades                                        |                                     |                                           |
| Contratos                                        |                                     |                                           |
| Formulários                                      |                                     |                                           |
| Perfil/Contactos                                 |                                     |                                           |
| Mensagens [1]                                    |                                     |                                           |
|                                                  |                                     |                                           |

| Recursos Hídricos     | [texto ou assunto] OK No    | va Mensagem O         | separador Envia                             |
|-----------------------|-----------------------------|-----------------------|---------------------------------------------|
| Prédios               | Data<br>22-10-2012 17:26:04 |                       | Nova Mensagem                               |
| Processos             |                             | Recursos Hídricos     | A                                           |
| Utilizações Tituladas |                             | Prédios               | Recursos Hídricos                           |
| Autocontrolo          |                             | FI Editos             | Tipo                                        |
| Jacíduac              | -                           | Processos             | Envío de document                           |
| MTR - Lista verde     |                             | Utilizações Tituladas | No âmbito do forn                           |
| ntidades              |                             |                       | No âmbito da utili                          |
| Contratos             |                             | Autocontrolo          |                                             |
| ormulários            |                             |                       | Assunto                                     |
| erfil/Contactos       |                             | Catilada a            | Texto                                       |
| lensagens             |                             |                       |                                             |
|                       |                             | Contratos             |                                             |
|                       |                             | Formulários           |                                             |
|                       |                             | Perfil/Contactos      | Ficheiros (até 5MB n<br>Escolher arquivo Ne |
|                       |                             |                       | cancelar enviar                             |

separador Enviadas permie consultar as mensagens endereçadas à ARH, pelo Requerente.

| ova Mensagem                                    |    |
|-------------------------------------------------|----|
| Àmbito                                          |    |
| Recursos Hídricos 💌                             |    |
| Гіро                                            |    |
| Envío de documentos 📃 🚽                         |    |
| No âmbito do formulário submetido:              |    |
|                                                 | -  |
| No âmbito da utilização:                        |    |
|                                                 | -  |
| Assunto                                         |    |
|                                                 |    |
| lexto                                           |    |
|                                                 |    |
|                                                 |    |
|                                                 |    |
|                                                 |    |
| icheiros (até 5MB po total)                     | // |
| Eccelhor organica Maphura arguiva calacianada   |    |
| Esconer arquivo Internation arquivo selecionado |    |

As mensagens são criadas a partir do botão **Nova mensagem** e podem ser enviadas no âmbito dum formulário já submetido ou dum título já emitido.

Por exemplo, para resposta a um pedido de elementos solicitado pela ARH.

como por exemplo o pedido de

Os títulos emitidos podem ser consultados na área de Utilizações Tituladas (encontra-se disponível uma versão em pdf, sem validade legal).

| De surre e Hideland   | Código/Estado        | Tipo                                    | Designação                 | Data de emissão     | Data de validade    |
|-----------------------|----------------------|-----------------------------------------|----------------------------|---------------------|---------------------|
| Recursos Hidricos     | L000598.2012.RH2 [Em | Licença de Utilização dos Recursos Hídr | ETAR Serzedelo II          | 2012/10/18 14:31:33 | 2014/09/25 00:00:00 |
| Prédios               | L000597.2012.RH2 [Em | Licença de Utilização dos Recursos Hídr | Descarga ETAR Lordelo-Aves | 2012/10/18 14:31:26 | 2014/09/25 00:00:00 |
|                       | L01300/2012-RH2.1198 | Licença de Utilização dos Recursos Hídr | RR e EE Barradas           | 2012/08/03 11:10:32 | 2014/08/03 00:00:00 |
| Processos             | L01264/2012-RH2.1198 | Licença de Utilização dos Recursos Hídr | Descarga da ETAR Anissó    | 2012/07/25 23:26:00 | 2014/07/12 00:00:00 |
| Utilizações Tituladas | L01265/2012-RH2.1198 | Licença de Utilização dos Recursos Hídr | Descarga da ETAR Soutelo   | 2012/07/25 23:25:52 | 2014/07/12 00:00:00 |
| Autocontuclo          | L01266/2012-RH1.1194 | Licença de Utilização dos Recursos Hídr | Descarga ETAR Forjães      | 2012/07/25 12:47:34 | 2014/07/27 00:00:00 |
| Autocontrolo          | L01175/2012-RH2.1196 | Licença de Utilização dos Recursos Hídr | Descarga da ETAR Campos    | 2012/06/21 14:48:17 | 2014/07/12 00:00:00 |

Cada título emitido na aplicação tem por definição um ciclo de vida associado e pode ser alvo de algumas ações por parte do titular,

|                                        | Licença de Utilização dos Re                     | cursos Hídricos para Descarga de Águas Resi                                                               | averbamento de novo titular.          |                                                                             |
|----------------------------------------|--------------------------------------------------|----------------------------------------------------------------------------------------------------|---------------------------------------|-----------------------------------------------------------------------------|
| Prédios                                | Tipo<br>Requerimento:                            | Licença de Utilização dos Recursos Hídr                                                                   | icos para Descarga de Águas Residuais |                                                                             |
| Processos                              | Data Criação<br>Data Emissão                     | 2012/06/14<br>2012/06/21                                                                                  |                                       | Nova Mensagem                                                               |
| Utilizações Tituladas<br>Autocontrolo  | Data Inicio<br>Data ¥alidade<br>¥alidade         | 2012/07/10<br>2014/07/09<br>1 ano, 11 meses e 29 dias                                                     | Prédios                               | Ambito<br>Recursos Hídricos 💌<br>Tipo                                       |
|                                        |                                                  | [consultar pdf da utilização]                                                                             | Processos                             | Pedido de renovação de utilização 💌<br>No âmbito do formulário submetido:   |
| Entidades<br>Contratos                 | recnar<br>[renovação com alterações              | 1                                                                                                    | Autocontrolo                          | No âmbito da utilização: L000598.2012.RH2 (2012/10/18 14:31) ▼              |
| Formulários                            | [renovação sem alterações<br>[pedir transmissão] |                                                                                                    | Resíduos<br>MTR - Lista verde         | Assunto<br>Pedido de renovação da utilização L000598.2012.RH2               |
| Perfil/Contactos                       | [pedir cessação]                                 |                                                                                                    | Entidades                             | O titular solicita a renovação da utilização com o código L000598.2012.RH2. |
|                                        | ~                                                | <i>(</i> <b>0</b> , <b>1</b> , <b>1</b> , <b>1</b> , <b>1</b> , <b>1</b> , <b>1</b> , <b>1</b> , <b>1</b> | Formulários                           |                                                                             |
| A aplicação disp<br>facilitar os proce | õe de mecanismos es<br>dimentos de ação/alte     | specificos com o objetivo<br>eração dos títulos.                                                          | Perfil/Contactos                      | cancelar enviar                                                             |

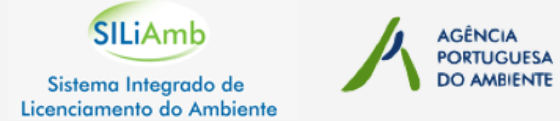

A aplicação disponibiliza uma lista dos títulos com necessidade de reporte de **autocontrolo**, bem como formulários de reporte mensal para registo dos dados, de acordo com o estipulado no título.

| Pocursos Hídricos              | Escolha uma utilização.      |                                |                                         |                                                        |                    |                |           |               |
|--------------------------------|------------------------------|--------------------------------|-----------------------------------------|--------------------------------------------------------|--------------------|----------------|-----------|---------------|
|                                | Lutilizações iniciadas e com | Tipo de utilização             |                                         | Emissão                                                | Ιοίςιο             | Valid          | lade      | _             |
| Prédios                        | A01664/2011-RH2.1198.        | Autorização de Utilização dos  | Recursos Hídricos para                  | 2011/05/23                                             | 2011/05/23         |                |           | _             |
| Processos                      | A02392/2011-RH2.1198         | Autorização de Utilização dos  | Recursos Hídricos para                  | 2011/08/01                                             | 2011/08/01         |                |           | - 81          |
|                                | 101087/2012-RH2.1196         | Licenca de Utilização dos Reci | ursos Hídricos para Desc                | 2012/03/20                                             | 2012/03/20         | 2014           | /03/20    | _             |
| Utilizações Tituladas          | L01090/2012-RH2.1196.        | Licença de Utilização dos Reci | ursos Hídricos para Desc                | 2012/03/22                                             | 2012/03/22         | 2014           | /03/22    | - 10          |
| Autocontrolo                   | L01152/2012-RH1.118.E        | Licença de Utilização dos Reci | ursos Hídricos para Desc                | 2012,00,22                                             | 101000/2012 005    | 2 1104 5       | 4/03      | - 10          |
|                                |                              |                                | arsos maricos para Dese                 | Nursos Hídricos                                        |                    | 2.1196.6       | 4,00      | _             |
|                                |                              |                                |                                         | Prédios                                                | Coccelha um paried | la da vanavta] |           |               |
|                                |                              |                                |                                         |                                                        | Mês                | io de reportej |           |               |
|                                |                              |                                |                                         | Processos                                              | 2012-Outubro       |                |           |               |
|                                |                              |                                |                                         | Utilizações Tituladas                                  | 2012-Setembro      |                |           |               |
|                                |                              |                                |                                         |                                                        | 2012-Agosto        |                |           |               |
|                                |                              |                                |                                         |                                                        | 2012-Julho         |                |           |               |
| Reporte de autocontro          | olo - Licenças de rejeiçã    | io                             |                                         |                                                        | 2012-Junho         |                |           |               |
| -                              |                              |                                |                                         | Entidades                                              | 2012-Maio          |                |           |               |
| A anlicação distribui as       | necessidade de renor         | to                             |                                         |                                                        | 2012-Abril         |                |           |               |
|                                |                              |                                | 101090/2012-PH2 11                      | IG E                                                   |                    |                |           |               |
| dos diferentes parame          | tros, por cada formular      | 10 Recursos Hí                 | dricos 2012-Outubro Mediçãos incompleta |                                                        |                    |                |           |               |
| de registo mensal.             |                              | Prédios                        | Yelume (m2)                             | •                                                      |                    |                |           |               |
| Para além das medico           | ões obrigatórias, pode       | m Processos                    | Volume (M3)                             |                                                        |                    |                |           |               |
| ser declaradas <b>mediçõ</b>   | es extraordinárias           | Utilizações Tit                | uladas<br>N.º de dias de funcio         | namento                                                |                    |                |           |               |
|                                | es extraoramanas.            |                                | Caudal Médio (m3/d                      | a) 37.00                                               |                    | _              |           |               |
|                                |                              |                                | erde                                    |                                                        |                    | <i>//</i>      |           |               |
| Os <b>boletins analítico</b> s | s podem ser registad         | OS Entidades                   | Observações ARH                         |                                                        |                    | 4              |           |               |
| em formato digital .           |                              |                                | n.a Parâmetro                           | Período                                                | Data Valor         | ¥alor          | Valor ARH | Data de       |
| 0                              |                              | Formulários                    | pH em escala                            | Amostrager<br>de Sorensen - à 1-31/Out                 | n Medição          | utilização<br> |           | alteração<br> |
|                                |                              |                                | ossaídaCQO em mg,                       | 02 - à saída 1-31/Out                                  |                    | 800.00         |           |               |
|                                |                              | Mensagens [6                   | 1] CBOS em mo                           | /l O2 - à saída 1-31/Out                               |                    | 400.00         |           |               |
| Em caso de ausôncia d          | de renorte la anlicação      |                                | SST em mg/                              | -àsaída 1-31/Out                                       |                    |                |           |               |
|                                |                              | ,                              | Azoto total e                           | n mg/ini-a saida Out-Dez<br>em mg/IP - à saída Out-Dez |                    | 10.00          |           |               |
| assume, para os dado           | os em talta, os valore       | S                              | Caudal em m                             | 3/mês - à saída 1-31/Out                               |                    |                |           |               |
| máximos definidos no           | título.                      |                                | [Adicionar Medicão E                    | xtraordinária]                                         |                    |                |           |               |